Score Entry & Reporting Form

### **Quick Start Guide**

#### **Getting Started**

This document provides Early Childhood Educators/Administrators with how-to steps for using and submitting the Early Learning Assessment Score Entry and Reporting Form. This document is a Microsoft Excel (.xlsx) and has been saved with special formatting. Once downloaded do not edit or change column names, cell features/formatting, or add formulas to the file. Download the form at <a href="https://www.ohio-k12.help/ela-score-entry-and-reporting/">https://www.ohio-k12.help/ela-score-entry-and-reporting/</a>

#### Step 1

Select the appropriate scoring tab at the bottom of the workbook depending upon the desired type. Options include the Priority 15 items (gray tab) or the Comprehensive 32 items (blue tab)

| Instr | ructions | Priority - Required 15 | Comprehensive - Full 32 | + |
|-------|----------|------------------------|-------------------------|---|

#### Step 2

Enter the six digit IRN for your district and your building including leader zero. Ex. 012345. To look up the district IRNs visit > <u>http://oeds.ode.state.oh.us/SearchOrg</u>

#### Note:

- Clicking on a header cell with a "<sup>°</sup>" will open a helper pop-up message.
- You need to only enter IRN/Program License information once. Use the fill down option or copy and paste the information for each row needed. See how to video > https://youtu.be/BRqOc6gEl\_w

#### Step 3

If you do not have and assigned IRN, enter the 12 digit license number for your organization including leading zeros. Ex. 001122334455 To locate program numbers. visit > <u>https://childcaresearch.ohio.gov</u>.

|          |                                                                        |                                                                                                    |                            | Early Learning        |
|----------|------------------------------------------------------------------------|----------------------------------------------------------------------------------------------------|----------------------------|-----------------------|
| District | IRN°                                                                   | Building IRN°                                                                                                    | Pro                        | ogram License Number* |
|          | District<br>Enter 1<br>district<br>012345<br>To look<br>http://<br>Org | t <b>IRN</b><br>the six digit IRN for y<br>including leader zer<br>c up district IRNs visi<br>'oeds.ode.state.oh.us | our<br>o. E<br>t ><br>/Sea |                       |

| Step | 4 |
|------|---|
|------|---|

Enter "Teacher First and Last Name". You need only enter Teacher Name once. Use the fill down option or copy and paste the information for each row needed. See how to video > <u>https://youtu.be/BRqOc6gEl\_w</u>

|    | A             | В             | С                       | D                           |
|----|---------------|---------------|-------------------------|-----------------------------|
| 1  |               |               | Early Learning          | Assessment Score Er         |
| 2  | District IRN° | Building IRN° | Program License Number* | Teacher First and Last Name |
| 3  | 012345        | 002345        | 001122334455            | Joan Smith                  |
| 4  | 012345        | 002345        | 001122334455            | Joan Smith                  |
| 5  | 012345        | 002345        | 001122334455            | Joan Smith                  |
| 6  | 012345        | 002345        | 001122334455            | Joan Smith                  |
| 7  | 012345        | 002345        | 001122334455            | Joan Smith                  |
| 8  | 012345        | 002345        | 001122334455            | Joan Smith                  |
| 9  | 012345        | 002345        | 001122334455            | Joan Smith                  |
| 10 | 012345        | 002345        | 001122334455            | Joan Smith                  |
| 44 |               |               |                         |                             |

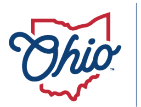

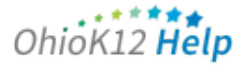

Score Entry & Reporting Form

#### Step 5

Enter First and Last Names for each student being scored.

| ntry and Repor      | ting Form          |
|---------------------|--------------------|
| *Student First Name | *Student Last Name |
| Galya               | Barnhart           |
| Felice              | Garret             |
| Jill                | Gibonie            |
| Henry               | Powe               |
| Bobby               | Reed               |

#### Step 7

Enter the SSID for each student being scored with the standard configuration of two letters following by 7 digits. Ex. xx1234567.

You may also use a 14 digit <u>Unique ID</u> for children that are not in a publicly funded program. Ex. Matthew: MAASMI100312M1. Click <u>HERE</u> for more information.

| *SSID°         |
|----------------|
| jj1234567      |
| dw1234567      |
| pm1234567      |
| aq1234567      |
| zr1234567      |
| MAASMI100312M1 |
| NBASMI100412M2 |
|                |

# **Step 10** Save the file for uploading.

| Excel             | File  | Edit   | View   | Insert | Forn | nat   | Tools     |
|-------------------|-------|--------|--------|--------|------|-------|-----------|
|                   | New   |        |        |        | ЖN   | ABC   |           |
| a Inse            | New f | rom Te | mplate | Ŷ      | жP   | las   | Data      |
| -                 | Open  |        |        |        | жΟ   | luo   | Data      |
| γ χ ci            | Open  | Recent | t      |        | >    | ~ /   | Α Αĭ      |
| <sup>3</sup> ≪ F∢ | Close |        |        |        | ЖW   | ~ /   | <b>↓</b>  |
| -                 | Save  |        |        |        | жs   |       |           |
| •                 | Save  | As     |        | ¢      | жS   | t SC  | ore Entry |
| A                 | Save  | as Tem | plate  |        |      | D     |           |
|                   | Move  |        |        |        |      | sme   | nt Score  |
| trict IRN*        | Renar | ne     |        |        |      | t and | .ast Name |

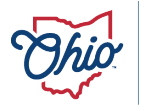

Department of Children & Youth Department of Education & Workforce

#### Step 6

Enter Student Date of Birth (mm/dd/yyyy). Formatting will display as yyyy/mm/dd.

| <b>,</b> | *Date of Birth° |   |
|----------|-----------------|---|
| Tr.      | 2018-02-20      | 1 |
|          | 2018-06-12      |   |
|          | 2018-11-11      |   |
|          | 2018-05-14      |   |
|          | 2018-05-09      |   |

#### Steps 8 and 9

Click in a cell for the desired SKB.

Click the dropdown button and select the appropriate SKB rating from the list. Repeat for each student To change an entry - select the cell and press delete.

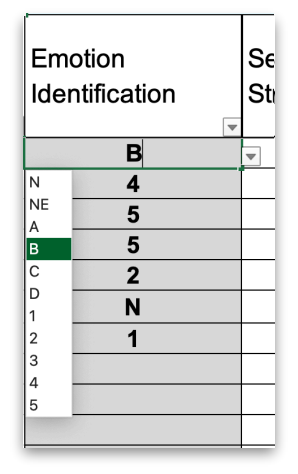

#### Note

Use the filter buttons to select and search for specific entry items

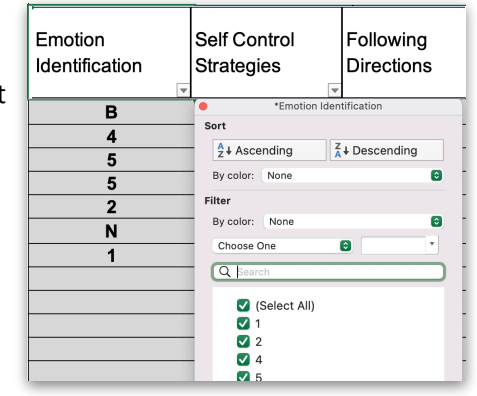

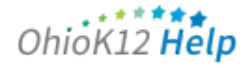

## Early Learning Assessment

Score Entry & Reporting Form

#### **Uploading Steps**

Once the scores and information are entered and ready for submission follow these steps to upload the document. See how to video: <u>https://youtu.be/0TkTo\_atkb4?si=3LAGkf7bI0KC9Hak</u>

#### Step 1

Go to <u>https://www.ohio-k12.help/ela-score-entry-and-reporting/</u> and navigate to the bottom of the page.

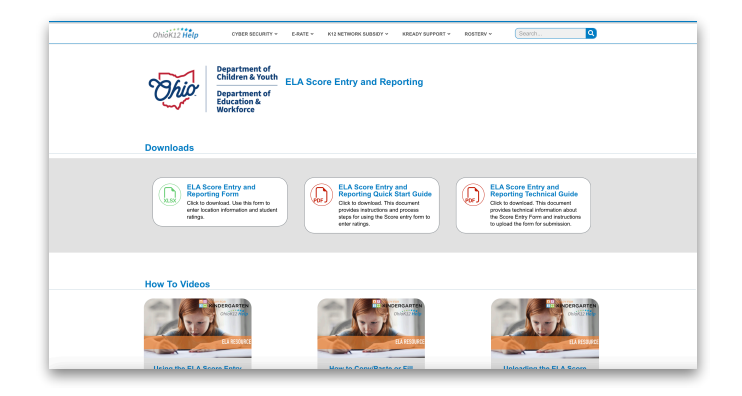

#### Step 3

Click/Tap "Choose File", select the file and click upload to add the file to the cue.

**Note** only one file may be uploaded per submission but multiple submissions may be completed.

| East (huan) Concolo. | Uplos a<br>Complete the informat<br>ELA Score Ent<br>Name (Regime)<br>Prest | Averation<br>Averation<br>Calabias<br>Movies<br>Movies<br>Averation<br>Protection<br>Straday<br>Calabias | Cheni fan solgeel | A same        |  |
|----------------------|-----------------------------------------------------------------------------|----------------------------------------------------------------------------------------------------|-------------------|---------------|--|
|                      | Email (Required)                                                            | tool<br>Cibood DriL<br>Disputnems<br>Shared                                                              |                   | Canool Upload |  |

#### Support

Contact Ohio K12 Help for questions or assistance <a href="https://www.ohio-k12.help/kready-support/kready-contact-support/">https://www.ohio-k12.help/kready-support/kready-contact-support/</a>

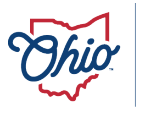

Department of Children & Youth Department of Education & Workforce

#### Step 2

Enter the required first, last name and email information of the person submitting the file.

| Uploa                      | d Form                    |                        |                 |            |  |  |  |
|----------------------------|---------------------------|------------------------|-----------------|------------|--|--|--|
| Complete the information   | in and select your file t | o upload the ELA Score | Entry and Repor | ting Form. |  |  |  |
| ELA Score Ent              | ry and Reporti            | ng File Upload         |                 |            |  |  |  |
|                            |                           |                        |                 |            |  |  |  |
| None (Regired)             |                           |                        |                 |            |  |  |  |
| First                      |                           |                        |                 | Last       |  |  |  |
|                            |                           |                        |                 |            |  |  |  |
| Email (Regired)            |                           |                        |                 |            |  |  |  |
|                            |                           |                        |                 |            |  |  |  |
| Excel Upload (XLSX-O       | ligt Plaquest             |                        |                 |            |  |  |  |
| Choose File no file        | baloofaet                 |                        |                 |            |  |  |  |
| Accepted file types: sisk, | Max, file size: 5 MB.     |                        |                 |            |  |  |  |
| Distant.                   |                           |                        |                 |            |  |  |  |

#### Step 4

Click/Tap "Submit". A confirmation message will appear.

| OhioK12 Help                                        | CYBER SECURITY - E-RATE             | <ul> <li>K12 NETWORK SUBSIDY +</li> </ul> | KREADY SUPPORT * | nosterv + | iearch 🔍 |  |
|-----------------------------------------------------|-------------------------------------|-------------------------------------------|------------------|-----------|----------|--|
| Upload Form                                         |                                     |                                           |                  |           |          |  |
| Complete the information and select your file       | to upload the ELA Score Entry and I | Separting Form.                           |                  |           |          |  |
| ELA Score Entry and Reporti                         | ng File Upload                      |                                           |                  |           |          |  |
| Name (Required)                                     |                                     |                                           |                  |           |          |  |
| Sample1F                                            |                                     | Sarg                                      | de 1L            |           |          |  |
| Pol                                                 |                                     | Last                                      |                  |           |          |  |
| Entail (Hopping)<br>sample1L smaple1F(g)noemail.org |                                     |                                           |                  |           |          |  |
| Excel Upload (XLSX Only) (Required)                 |                                     |                                           |                  |           |          |  |
| Choose File 💰 ELA Score Entry and F                 | Reporting Form - Aug 2024 xlsx      |                                           |                  |           |          |  |
| Accepted file types: sisk, Max. file size: 5 MB.    |                                     |                                           |                  |           |          |  |
| Submit                                              |                                     |                                           |                  |           |          |  |
|                                                     |                                     |                                           |                  |           |          |  |

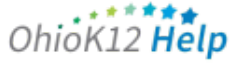